# **EDMUS 5.7.1** – INSTALLATION INSTRUCTIONS

For a **network installation**, see the accompanying document: "EDMUS 5.7.1 - Network Installation Instructions.pdf".

To be able to make a NEW installation of EDMUS, you must have administrator rights on the computer (for the duration of the installation).

(Note: the illustrations were made for EDMUS 5.7, they will mention 5.7.1 in the new version)

**BEFORE THE INSTALLATION** 

#### 1. Important: first make a backup copy of your EDMUS database

| If you already have a<br><b>make sure you have a recent bac</b><br>(the file containing your patients' data)<br>The database file is usually named "Ed                                                                                                    | an EDMUS installation,<br><b>kup copy of your EDMUS database</b><br>) before proceeding with the installation.<br>mus.df1", but may have been renamed.                                                                                                    |
|----------------------------------------------------------------------------------------------------|----------------------------------------------------------------------------------------------------|
| If you have an EDMU                                                                                                    | S 5 or higher database                                                                                                    |
| <ul> <li>Make a backup copy directly from EDMUS</li> <li>Choose "Back up Database" from the "Manager " menu to make a backup copy of your database file at the location of your choice.</li> <li>Customize Manager Change Database Back up Database Back up Database Back up Database Global Preferences</li> </ul> | <ul> <li>Make a backup copy manually         To find out where your EDMUS datafile is located, choose "About EDMUS" from the "File" menu.:         <b>File File File</b></li></ul> |

|   | If you have an EDMUS 4 or 4.1 database                                                                                                    |  |  |
|---|----------------------------------------------------------------------------------------------------|--|--|
| 0 | <i>Make a backup copy manually</i><br>To find out where your EDMUS datafile is located, choose "Change Database" from the<br>"Manager" menu:              |  |  |
|   | Tools Manager<br>Users<br>Groups<br>Global preferences<br>License<br>Change Database<br>In the window that opens, the path to the database file is shown: |  |  |
|   | Change Database ?<br>Database C:\USERS\PUBLIC\EDMUS SOFTWARE\EDMUS\EDMUS.df1                                                                              |  |  |
| 0 | Make a backup copy of this file before continuing with the installation.                                                                                  |  |  |

# DO NOT CONTINUE UNTIL YOU HAVE A BACKUP COPY OF YOUR EDMUS DATABASE FILE.

Keep this copy in a safe place, at **another** location (external hard disk, USB stick etc.) than the original database.

If you cannot find the database file to back up, please contact technical support (<u>support@edmus.org</u>).

# 2. If you haven't already, download EDMUS 5.7.1 from the EDMUS web site

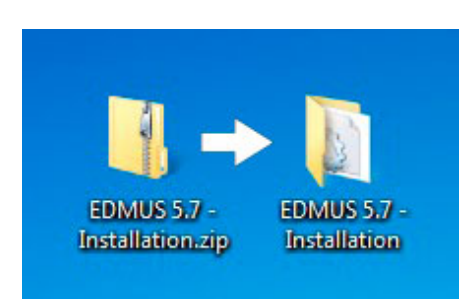

http://www.edmus.org/en/soft/edmus\_dl.php

The downloaded "EDMUS 5.7.1 - Installation.zip" file is a zipped folder, you should unzip it:

- Windows: right-click on the file, then choose "Extract" or "Extract All" (the wording may vary with your version of Windows).
- Mac: double-click the file.

The "EDMUS 5.7.1 - Installation" folder will be created next to the .zip file.

The "EDMUS 5.7.1 - Installation" folder contains:

- o the installation program itself ("EDMUS 5.7.1 installer"),
- and installation instructions in English and French.

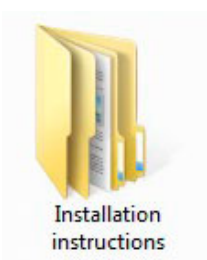

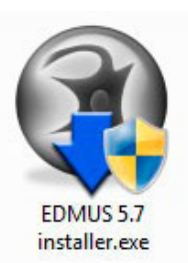

# THE INSTALLATION

# 3. Launch the installation program

Double-click the installation program ("EDMUS 5.7.1 installer") to start the installation of EDMUS.

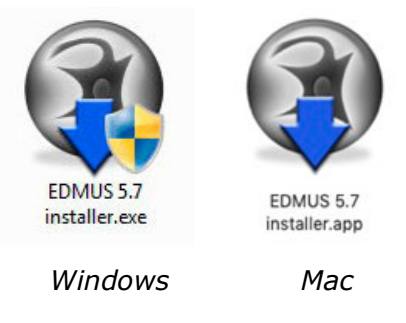

| A note on sec                                                                                                    | urity settings                                                                                                    |
|----------------------------------------------------------------------------------------------------|----------------------------------------------------------------------------------------------------|
| When launching the EDMUS installer program for<br>of your computer, you may encounter a message<br>"an unknown publisher" or " | the first time, depending on the security settings telling you that the installer program comes from an unidentified developer": |
| 🛞 User Account Control                                                                                                    |                                                                                                    |
| Do you want to allow the following program from an unknown publisher to make changes to this computer?                         | "EDMUS 5.7 installer.app" can't be<br>opened because it is from an unidentified                                                  |
| Program name: EDMUS 5.7 installer.exe<br>Publisher: <b>Unknown</b><br>File origin: Hard drive on this computer                 | Your security preferences allow installation of only<br>apps from the App Store and identified developers.                       |
| Show details Yes No<br>Change when these notifications appear                                                                  | Safari downloaded this file today at 14:06.                                                                                      |
| In this                                                                                                    | case:                                                                                                    |
| On Windows                                                                                                    | On Mac OS X                                                                                                    |
| Click "Yes" to "allow the following program<br>from an unknown publisher to make changes<br>to this computer".                 | Right-click on the installer and choose "Open",<br>then click "Open" in the dialog window that<br>appears.                       |

#### 4. Proceed with the installation

When installing, three situations may occur:

CASE 1: You are installing EDMUS for the first time on this computer

No option will be proposed. Accept the terms of the license, then let the installation proceed.

#### What's going to happen

EDMUS 5.7.1 will be installed, with an empty database (no patient).

| CASE 2: You already have a previous version of EDMUS 5 (5.0 to 5.7) on this compute                                                 | er |
|----------------------------------------------------------------------------------------------------|----|
| Accept the terms of the license, then select the "UPGRADE" option (it will be selected by default).                                 |    |
| Then let the installation proceed.                                                                                                  |    |
| EDMUS 5.7 Installation                                                                                                    |    |
| Type of installation                                                                                                    |    |
| Which type of installation do you want to perform?                                                                                  |    |
| NEW INSTALLATION                                                                                                    |    |
| Install EDMUS 5.7 for the first time.                                                                                               |    |
| UPGRADE                                                                                                    |    |
| An existing EDMUS 5 installation has been found. It will be upgraded to version 5.7. Patient data will be preserved.                |    |
| InstallBuilder                                                                                                    |    |
| < Back Next > Cancel                                                                                                    |    |
| What's going to happen                                                                                                    |    |
| EDMUS 5.7.1 will be installed, replacing EDMUS 5 (5.0 to 5.7).<br>Your EDMUS datafile (with your patients' data) will be untouched. |    |
| It will be updated at first launch of EDMUS 5.7.1 (see step 6 below).                                                               |    |

| CASE 3: You already have EDMUS 4                                                                                                    | .0 or 4.1 on this computer                                                               |
|----------------------------------------------------------------------------------------------------|------------------------------------------------------------------------------------------|
| Accept the terms of the license, then s<br>(it will be selected b                                                                                 | select the "UPGRADE" option y default).                                                  |
| Then let the installation                                                                                                    | on proceed.                                                                              |
| EDMUS 5.7 Installation                                                                                                    |                                                                                          |
| Type of installation                                                                                                    |                                                                                          |
| Which type of installation do you want to perform?                                                                                                |                                                                                          |
|                                                                                                    |                                                                                          |
| Install EDMUS 5.7 for the first time.                                                                                                    |                                                                                          |
|                                                                                                    |                                                                                          |
|                                                                                                    |                                                                                          |
| An existing EDMUS 4 installation has bee<br>5.7. Patient data will be preserved and av                                                            | en found. It will be upgraded to version<br>railable in the new version.                 |
| To assell Duritation in                                                                                                    |                                                                                          |
|                                                                                                    | Back Next > Cancel                                                                       |
| What's going to                                                                                                    | happen                                                                                   |
| EDMUS 5.7.1 will be installed, without                                                                                                    | replacing EDMUS 4.0 or 4.1.                                                              |
| Your EDMUS 4 database (with your patients' data) will                                                                                             | be copied into the EDMUS 5.7.1 Installation                                              |
| (see step 6 be                                                                                                    | low).                                                                                    |
| <b>At the end of the installation</b> , the installer program will recommend that you uninstall                                                   | Completing the EDMUS 5.7 Installation                                                    |
|                                                                                                    | EDMUS 5.7 was succesfully installed on your computer.                                    |
| <ul> <li>In most cases, leave the box checked to uninstall<br/>EDMUS 4, and click "Finish".</li> </ul>                                            | Uninstall EDMUS 4 (HIGHLY RECOMMENDED)                                                   |
| <ul> <li>However, if you have no recent backup copy of<br/>"Uninstall EDMUS 4" box. In this case, make the b<br/>made at step 1 above.</li> </ul> | f your EDMUS 4 database, uncheck the ackup copy of the database you should have          |
| You will then have to uninstall EDMUS 4 yourself:                                                                                                 |                                                                                          |
| <ul> <li>On Windows: Click the Start button, then "Cont<br/>(the wording may vary slightly with different version<br/>"Change/Remove".</li> </ul> | rol Panel", then "Add or Remove Programs"<br>s of Windows). Select "EDMUS 4", then click |
| <ul> <li>On Mac OS X: Drop the "/Applications/EDMUS S</li> <li><b>NOT</b> the "EDMUS Software <u>v5</u>" folder!). Empty</li> </ul>               | Software" folder into the Trash (attention, the Trash.                                   |

# AFTER THE INSTALLATION

# 5. Once the installation is done, launch EDMUS 5.7.1 for the first time

- On Windows
   Launch EDMUS 5.7.1 by double-clicking the "EDMUS 5" shortcut that was placed on the Desktop.
- o On Mac

Launch EDMUS 5.7.1 by clicking the "EDMUS 5" shortcut that was placed in the Dock.

# 6. Update your older EDMUS database if any

If there was an older version of EDMUS on the computer before the installation of EDMUS 5.7.1, the database file (containing your patients' data) needs to be updated.

Two cases may occur depending on the version of EDMUS you had, corresponding to CASES 2 and 3 above:

|    |                          | CASE 2: There was an older version of EDMUS 5 (5.0 to 5.7)                                                                                                    |
|----|--------------------------|----------------------------------------------------------------------------------------------------|
|    | At first la              | aunch of EDMUS 5.7.1, you will be asked if you wish to <b>update the database</b><br>to the new EDMUS 5.7 format, click Yes:                                                                                                    |
|    |                          |                                                                                                    |
|    |                          | This EDMUS database has an obsolete format and should be updated.<br>This may take a long time, depending on the size of the database.<br>Proceed with the update?<br>(IMPORTANT: Make sure you have a backup copy of your EDMUS<br>database). |
|    |                          | Yes No                                                                                                    |
|    |                          | What's going to happen                                                                                                    |
| At | tention, thi<br>(several | EDMUS 5.7.1 will automatically update the database structure.<br>s operation can take a long time, up to one hour or more for a very large database<br>thousand patients). This is very dependent on how powerful your computer is.            |

#### IMPORTANT: Network installation

If you are upgrading a network EDMUS installation, you should upgrade a LOCAL copy of the database, before placing it back onto the server. For the full procedure, see the accompanying document: "EDMUS 5.7.1 - Network Installation Instructions.pdf".

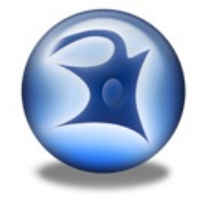

# CASE 3: There was an EDMUS 4 database (4.0 or 4.1) At first launch of EDMUS 5.7.1, the EDMUS 4 database will automatically be converted to Unicode (if this step does not proceed automatically, choose the "Full conversion" option when asked): Converting data file to Unicode (full conversion) Converting data file to Unicode (full conversion) Converting record 214807 of 264361 (current slot is Posology) Then (exactly as in CASE 1 above), you will be asked if you wish to update the database to the new EDMUS 5.7 format, click Yes. IMPORTANT: Network installation If you are upgrading a network EDMUS installation, you should upgrade a LOCAL copy of the database, before placing it back onto the server. For the full procedure, see the accompanying document: "EDMUS 5.7.1 - Network Installation Instructions.pdf".

#### 7. User name and Password

Au lancement (après la mise à jour de la base le cas échéant), EDMUS demandera votre nom d'utilisateur et votre mot de passe. Par défaut, il s'agit de ADMIN et ADMIN (ne pas tenir compte des majuscules ou minuscules), sauf si vous les aviez modifiés dans la base EDMUS antérieure que vous venez de mettre à jour.

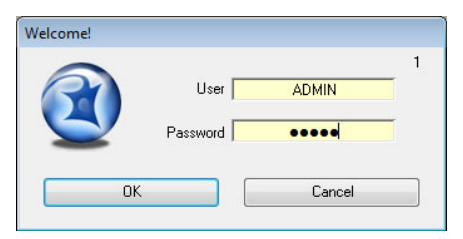

#### 8. At first launch: importing new Thesaurus and Help files

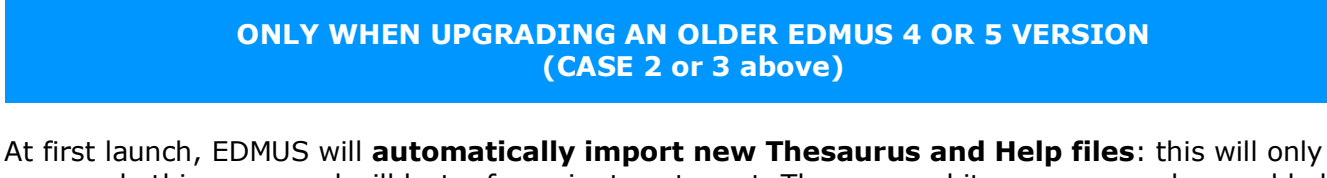

At first launch, EDMUS will **automatically import new Thesaurus and Help files**: this will only occur only this once, and will last a few minutes at most. The personal items you may have added to the Thesauruses will be kept.

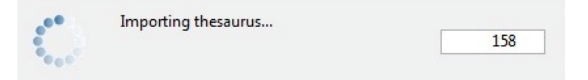

Note: if, when launching EDMUS later, this importation step occurs again, you should **DELETE** the following files manually which may have remained in the folder where EDMUS was installed (EDMUS Software v5/EDMUSdata/):

Countries.txt, Departements.txt EDMUSV5\_EX.ETH, EDMUSV5\_ST.STH, EDMUSV5\_TH.THE, EDMUSV5\_TT.TTH EDMUSV5.HLP, EDMUSV5.SCL

# 9. Activate your EDMUS 5 license

Once EDMUS is installed and the database (if any) is updated, you should activate your EDMUS 5 license.

Without a license, you will not be able to create more than 3 patients in the database, and EDMUS will stop functioning after a given date.

If you don't have an EDMUS 5 license, ou you have lost it, please contact the technical support (<u>support@edmus.org</u>). The license is provided as a .zip file.

To activate your EDMUS 5 license:

- Unzip the file, you will get one or more file(s) with an ".ini" extension (for instance "B1286.ini"), each corresponding to an EDMUS license.
- Launch EDMUS 5, and select "About EDMUS" from the "File" menu.
- In the window that opens, click the "Activate license" button.
- Go select the license file.
- You will then see that the "EDMUS serial number", "Licensed to" and "Database ID" items have been updated with your data.

| EDMUS Version       | 5.7.0 Database V. 22                               | Activate License |
|---------------------|----------------------------------------------------|------------------|
| EDMUS serial number | DEMO                                               |                  |
| Licensed to         | Not licensed                                       |                  |
| Database ID         | DEMO                                               |                  |
| Database            | C:\USERS\PUBLIC\EDMUS SC<br>V5\EDMUSdata\Edmus.df1 | OFTWARE          |

# 10. EDMUS Language & Configuration

#### o Language

At first launch, for a new EDMUS installation, the program will by default be in English.

If you wish EDMUS to use another language:

• Choose "User Preferences" from the "Customize" menu.

| File | Edit | Patients | Customize | Manager           |
|------|------|----------|-----------|-------------------|
|      |      |          | User P    | references Ctrl+; |
|      |      |          | Config    | لام<br>gurations  |

• Then, in the "User Preferences" window that appeared, click "Modify", select the language to use, and click OK.

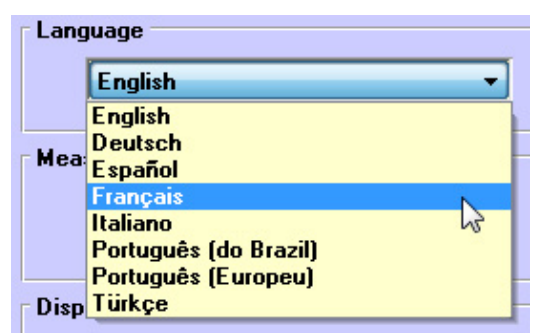

#### • Configuration

A configuration is a **presentation format**, a way of presenting data in a more or less detailed form or for a specific use.

At first launch, for a new EDMUS installation, the program will be by default in the "Light" configuration, which only displays the main fields of the database.

You can change the configuration:

- Choose "User Preferences" from the "Customize" menu.
- Then, in the "User Preferences" window that appeared, click "Modify", select the configuration to use, and click "OK".

| Con | figuration    |     |
|-----|---------------|-----|
|     | EDMUS Premium | - 9 |
|     | EDMUS Premium |     |
|     | EDMUS Light   | 3   |
| an  | EDEN          |     |

The following configurations are available:

- > Premium: the most complete (displays all fields of the database),
- Light: simplified (only displays the main fields of the database),
- **EDEN**: specifically tailored for NMOSD patients.

In every case, the same database is used, the difference is only one of presentation.

#### EDMUS 5.7.1 - LAST VERSION OF EDMUS

**Version 5.7.1, released on 2019-05-06, will be the last version of EDMUS**. Development of the software has stopped and no further version will be provided. Technical support remains available.

Important: Please note that, although EDMUS 5.7.1 is compatible with Windows 10, it is not certified on this platform and may not function optimally.